## Procédure d'accès à la plateforme de e-formation du CNFPT

pour les stagiaires

Adresse de connexion à la plateforme : <u>http://formadist.cnfpt.fr</u>

Contact : <a href="mailto:formadist@cnfpt.fr">formadist@cnfpt.fr</a>

## Premier accès à http://formadist.cnfpt.fr

Indiquez ici votre adresse email individuelle (celle qui figure sur votre bulletin d'inscription transmis au CNFPT ; ce peut être une adresse personnelle ou professionnelle).

Cette adresse email sera votre <u>identifiant personnel</u>. Ne pas utiliser d'adresses email de services, partagées par d'autres personnes.

|   |         | La 🧲                                                                                                    | -formation<br>au plus près de vos besoins de formation |
|---|---------|----------------------------------------------------------------------------------------------------|--------------------------------------------------------|
| C | le<br>M | Vous avez déjà activé votre compte et vous disposez<br>de votre identifiant et mot de passe?<br>Pour accéder à vos formations :<br>Identifiant :<br>Mot de passe :<br>VALIDER                  |                                                        |
|   | (       | Vous n'avez pas encore d'identifiant et de mot de passe?<br>Veuillez indiquer votre email, vous allez recevoir un message<br>vous permettant d'activer votre compte :<br>Votre adresse Email : | Perdu votre mot de passe ?                             |

Première possibilité – Vous n'avez pas encore été inscrit(e) sur la plateforme

de e-formation du CNFPT ou pas avec cette adresse email, qui est inconnue : message d'erreur.

| Vous n'avez pas encore d'id<br>Veuillez indiquer ∨otre emai<br>vous permettant d'activer vo | lentifiant et de mot de passe ?<br>I, ∨ous allez rece∨oir un message<br>otre compte : |
|---------------------------------------------------------------------------------------------|---------------------------------------------------------------------------------------|
| Votre adresse Email :                                                                       |                                                                                       |
|                                                                                             | Email Inconnu/errone                                                                  |

Dans ce cas, vérifiez auprès de votre service des ressources humaines.

**Deuxième possibilité** – Vous avez déjà été inscrit(e) sur la plateforme de e-formation du CNFPT avec cette adresse email : vous recevez alors une notification avec un mot de passe provisoire.

FormaDist : Demande de mot de passe - Confirmation d'inscription

Ce message est généré automatiquement par la plate-forme 'FormaDist'. **Ne pas répondre à ce message.** 

Votre inscription est confirmée.

Vous pouvez maintenant vous connecter sur votre espace de formation à l'adresse suivante : <u>http://formadist.cnfpt.fr</u>

Votre identifiant est : <u>martine.rouvet@gmail.com</u> Votre mot de passe est : 35sr66lu Après avoir reçu cette notification de confirmation d'inscription, revenez sur <u>http://formadist.cnfpt.fr</u>

Indiquez ici votre adresse email (identifiant) et votre mot de passe provisoire.

|    | La                                                                                                    | e-formation<br>au plus près de vos besoins de formation |
|----|----------------------------------------------------------------------------------------------------|---------------------------------------------------------|
| le | Vous avez déjà activé votre compte et vous dispose<br>de votre identifiant et mot de passe?<br>Pour accéder à vos formations :<br>Identifiant :<br>Mot de passe :                              | z                                                       |
|    | Vous n'avez pas encore d'identifiant et de mot de passe?<br>Veuillez indiquer votre email, vous allez recevoir un message<br>vous permettant d'activer votre compte :<br>Votre adresse Email : | Perdu votre mot de passe ?                              |

**Première possibilité :** vous n'avez pas actuellement de session de e-formation ouverte sur la plateforme.

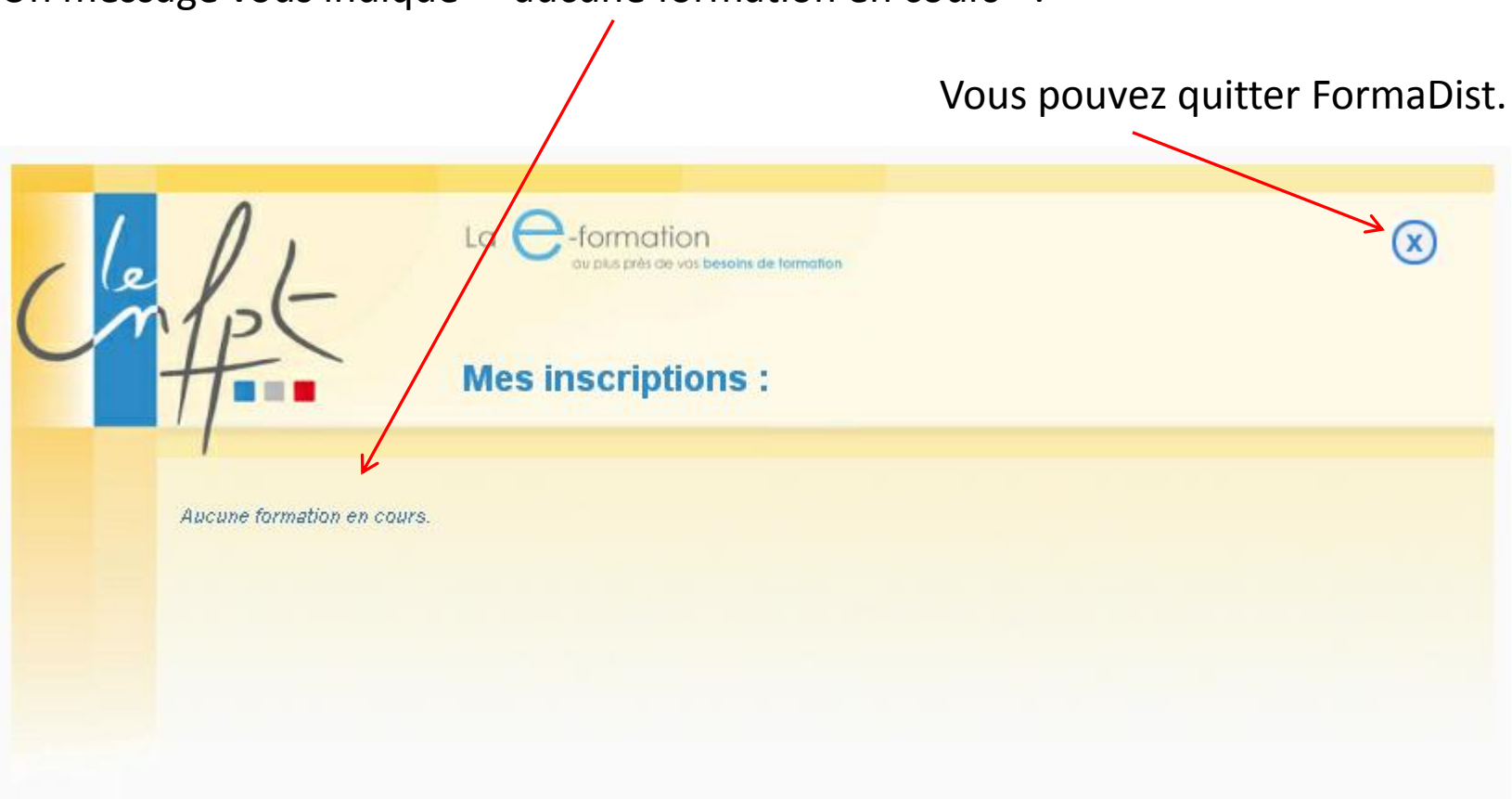

Un message vous indique « aucune formation en cours ».

**Deuxième possibilité** : vous avez une ou plusieurs sessions de e-formation ouvertes actuellement.

Vous pouvez cliquer sur les liens proposés.

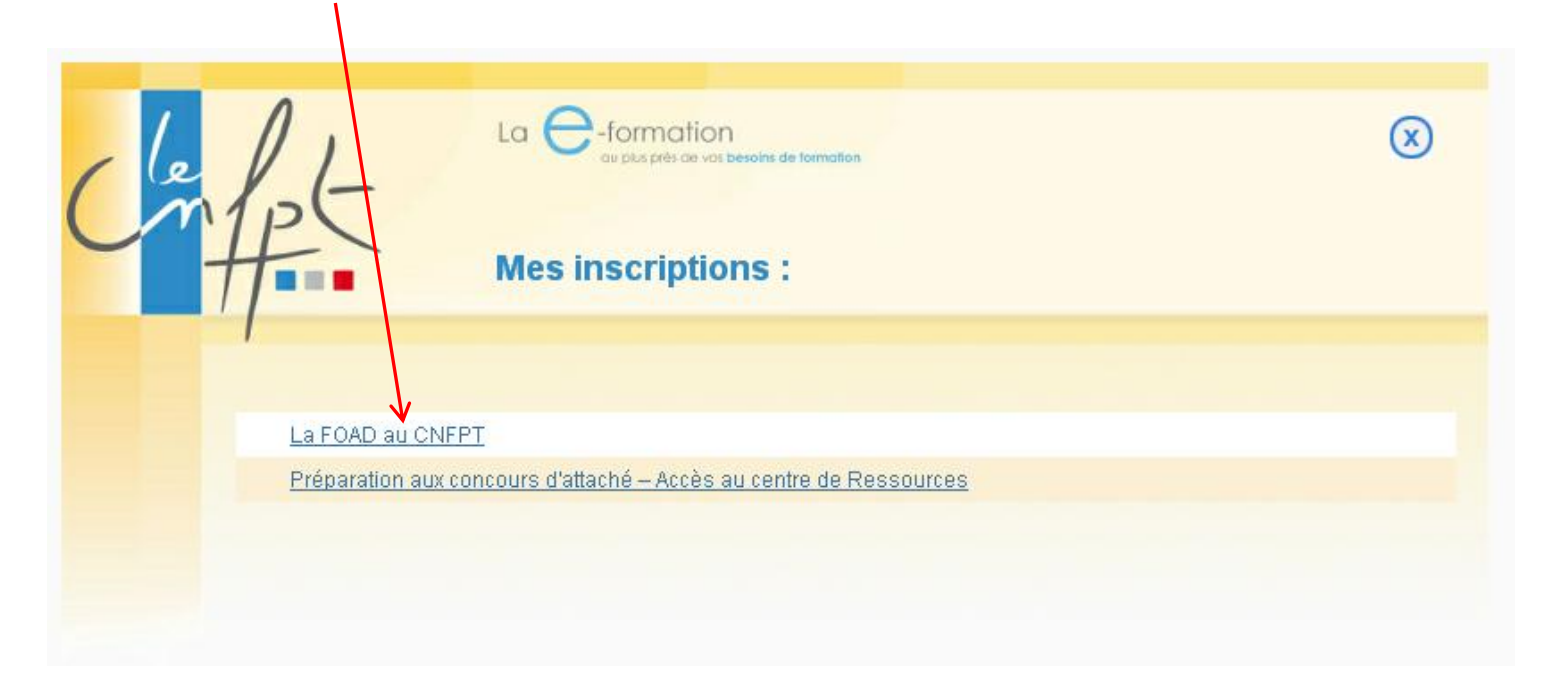

Lors du tout premier accès : vous devez choisir un mot de passe personnel en remplacement du mot de passe provisoire.

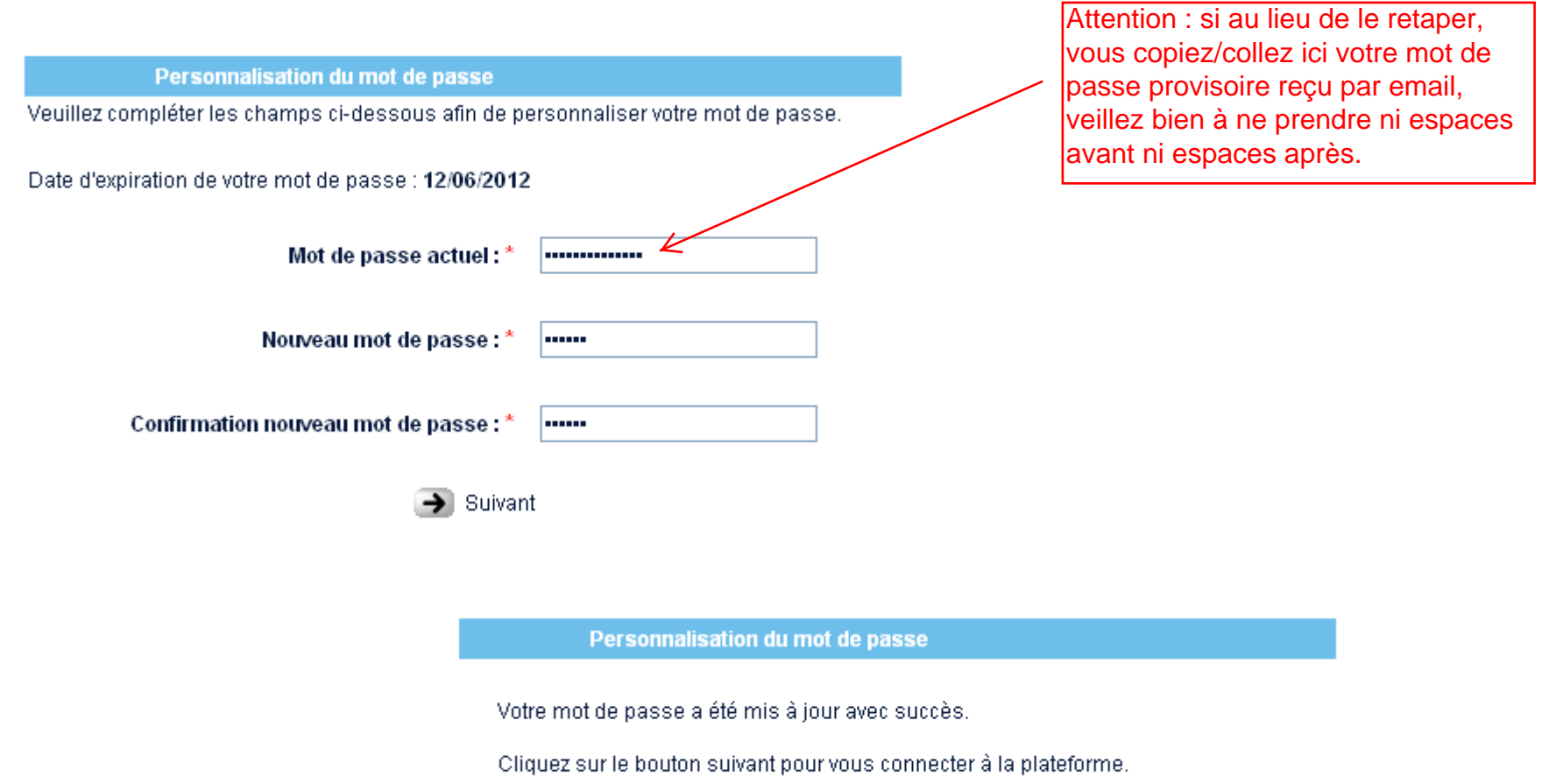

እ Suivant

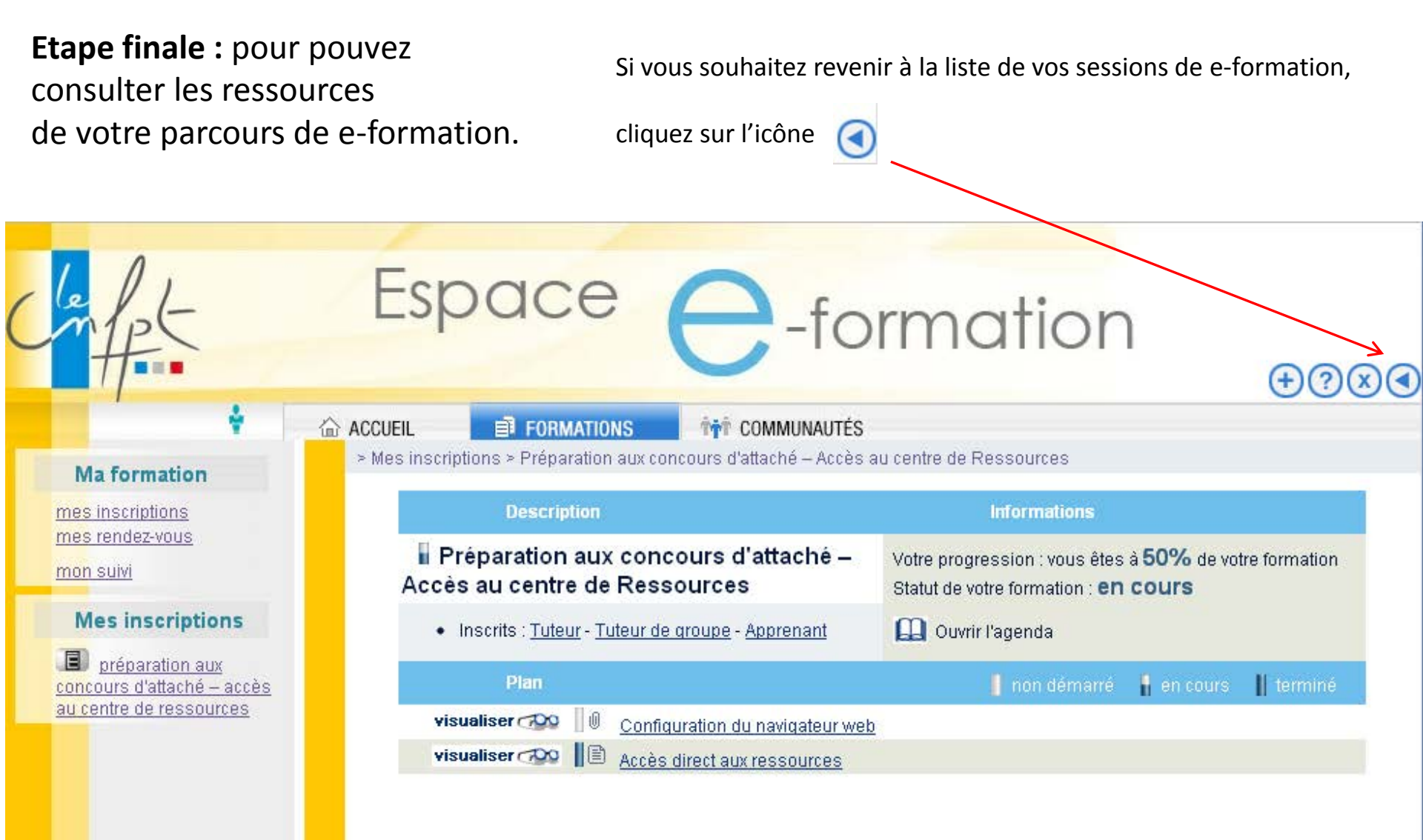